# BOOKROLL マニュアル (学生用)

京都大学 学術情報メディアセンター

## 目次

| 1.    | BookRoll     | 2        |
|-------|--------------|----------|
| 1.1   | BookRollとは   | <b>2</b> |
| 1.2   | ログイン・ログアウト   | <b>2</b> |
| 1.2.1 | ログイン         | <b>2</b> |
| 1.2.2 | ログアウト        | <b>2</b> |
| 1.3   | BookRollの画面  | 3        |
| 1.3.1 | ヘッダ          | 3        |
| 1.3.2 | ホーム画面        | 3        |
| 1.3.3 | PDF ダウンロード   | 3        |
| 1.3.4 | 教材閲覧画面       | 4        |
| 1.4   | 教材の閲覧        | <b>5</b> |
| 1.4.1 | 全画面モード       | <b>5</b> |
| 1.4.2 | ページ移動        | <b>5</b> |
| 1.4.3 | ブックマーク機能     | 6        |
| 1.4.4 | マーカー機能       | 6        |
| 1.4.5 | メモ機能         | 7        |
| 1.4.6 | 教材内検索機能      | 9        |
| 1.4.7 | リコメンド機能      | 9        |
| 1.4.8 | クイズ機能        | 9        |
| 1.4.9 | 音声再生機能11     | 0        |
| 1.5   | 教材の検索11      | 1        |
| 1.5.1 | ディレクトリ検索 11  | 1        |
| 1.5.2 | キーワード検索11    | 1        |
| 1.6   | LTI 連携11     | .1       |
| 1.6.1 | 教材登録11       | 1        |
| 1.7   | 障害時の対応について12 | 2        |
| 2.    | おわりに 12      | 22       |
| 2.1   | 問い合わせ先12     | 22       |
| 2.2   | リンク12        | 2        |

※マニュアル改訂中のため、 現バージョンと表示や内容が異なる部分 があります。 ご不便をおかけいたしますが、ご了承い ただけますようお願い申し上げます。

2020年5月7日改訂

## 1. BookRoll

## 1.1 BookRollとは

BookRollは、講義で使用するデジタル教材や資料を 学内ユーザー(学生・教職員)に公開するシステムで Moodle と連携しています。 オンライン環境があればいつでもどこでもパソコンやスマ ートフォンから閲覧することができます。 また、閲覧画面では、ブックマークやマーカー、メモ機 能などを利用し、学習に活用することができます。 ※BookRollは、オンライン環境でのみ利用できます。 ※<u>原則として、教材や音声データのダウンロードはでき</u> ません。

## 1.2 **ログイン・ログアウト**

## 1.2.1 ログイン

BookRoll ヘログインするには、Moodle の授業コース からログインします。

■ Moodle の授業コースヘログインします。

2 教材リンクをクリックすると、自動的にログインし該当 ページが開きます。

このとき, BookRoll ヘログインする必要はありません。

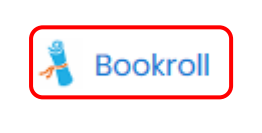

#### 1.2.2 ログアウト

BookRollの使用が終了した時は、ログアウトをするよう に心掛けましょう。

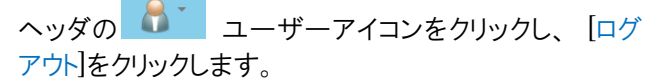

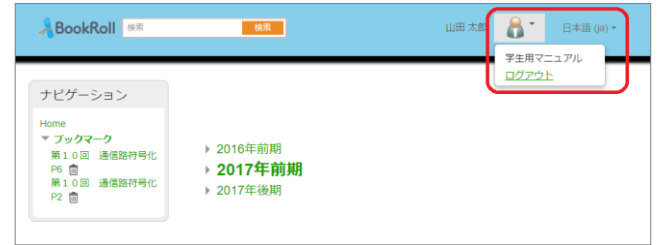

※BookRoll からログアウトしても Moodle からログアウトされることはありません。

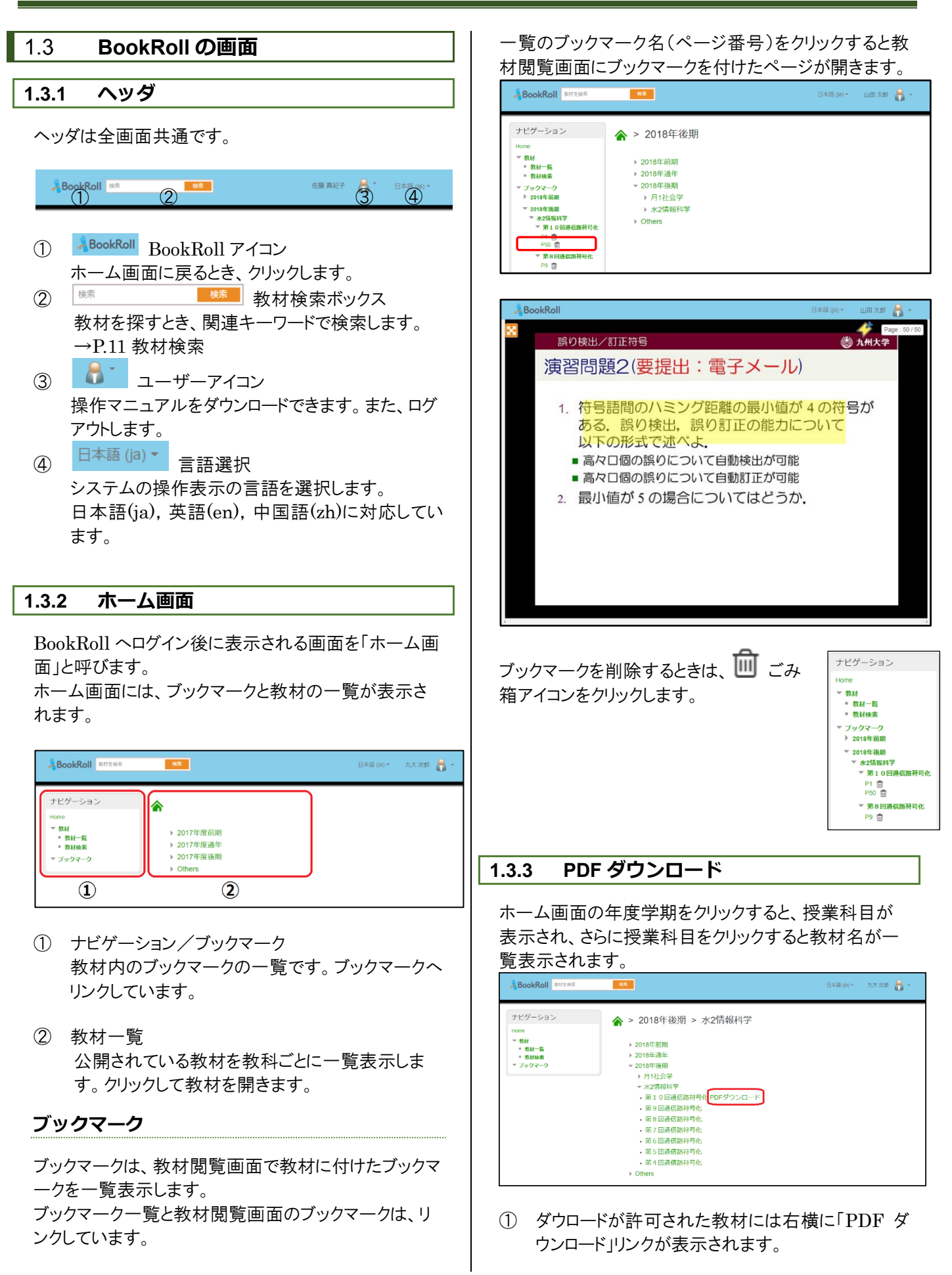

|                                                                                                    | 教行之使来                                                                                                    | <b>QR</b>                                                                                                    |                                                                                                    |                                                                                                    |                                                                                                    | 日本語                                                                                                    | (ja) *                    | 九大次                                             | e 🧂  |
|----------------------------------------------------------------------------------------------------|----------------------------------------------------------------------------------------------------|----------------------------------------------------------------------------------------------------|----------------------------------------------------------------------------------------------------|----------------------------------------------------------------------------------------------------|----------------------------------------------------------------------------------------------------|----------------------------------------------------------------------------------------------------|---------------------------|-------------------------------------------------|------|
| ビグーショ<br>ne<br>教材<br>- 教材<br>教<br>初<br>- 教<br>- 教<br>- 教<br>-<br>-<br>-<br>-<br>-<br>-<br>-<br>-<br>-<br>-<br>-<br>-<br>- | ,                                                                                                    | > 2018年後<br>) 2018年後期<br>) 2018年進年<br>2018年進年<br>2018年後期<br>) 月1129<br>× 72四番組<br>6 第回通過<br>6 第回通過<br>6 第回通過<br>6 第回通過<br>8 第回通過<br>8 第回通過<br>8 第回通過<br>8 第回通過<br>8 第回通過                                                                                                    | <ul> <li>中の構造の</li> <li>中の構造の</li> <li>レマームカー。</li> <li>アレームカー。</li> <li>アレームカー。</li> <l< th=""><th>(学<br/>&gt;u-ĸ</th><th></th><th></th><th></th><th></th><th></th></l<></ul>                                                                                                    | (学<br>>u-ĸ                                                                                                    |                                                                                                    |                                                                                                    |                           |                                                 |      |
|                                                                                                    |                                                                                                    | Others                                                                                                    |                                                                                                    |                                                                                                    |                                                                                                    |                                                                                                    |                           |                                                 |      |
|                                                                                                    |                                                                                                    |                                                                                                    |                                                                                                    |                                                                                                    |                                                                                                    |                                                                                                    |                           |                                                 |      |
| BookRol                                                                                                    | 数将变换来<br>⑤ 名数长代时代保存                                                                                                    | 95                                                                                                    |                                                                                                    |                                                                                                    |                                                                                                    | 日本語                                                                                                    | (ja) *                    | 九大次<br>×                                        | s 🖁  |
| BookRol                                                                                                    | <ul> <li></li></ul>                                                                                                    | <b>検</b> 営<br>→ ロー九歩 チ(ス? (C)                                                                                                    |                                                                                                    |                                                                                                    | × 0                                                                                                    | 日本语<br>ローカル ディスク (0)か!                                                                                                    | (jā) *<br>快売              | 九大次)<br>×<br>户                                  | s 🖁  |
| BookRol<br>ピゲーショ<br>ne                                                                                                    | <ul> <li>         なけを伝来         <ul> <li></li></ul></li></ul>                                                                                                    | ₩2<br>> 0-258 ¥(22 (C)<br>4.00 ^                                                                                                    | <b>東</b> 新月時                                                                                                    | 22                                                                                                    | × 0                                                                                                    | 日本語<br>ローカル ディスク (0)の1                                                                                                    | ()3) =<br>16 TT<br>()21 = | 九大次<br>×<br>户<br>②                              | es 🖁 |
| BookRol<br>ビゲーシ:<br>ne<br>数材<br>= 数材機業<br>ブックマー:                                                                          | Bittenik <ul> <li>Attenit/G#F</li> <li>Image: Image: Imag</li></ul>                                                                       |                                                                                                    | 第月1日         2011/01/14         10.40           2011/11/21         2014         2014         2014           2014/11/21         2014         2014         2014           2014/11/21         2014         2014         2014           2014/11/21         2014         2014         2014           2014/11/21         2014         2014         2014           2014/11/21         2014         2014         2014           2014/11/21         2014         2014         2014           2014/11/21         2014         2014         2014           2014/11/21         2014         2014         2014           2014/11/21         2014         2014         2014           2014/11/21         2014         2014         2014           2014/11/21         2014         2014         2014           2014/11/21         2014         2014         2014           2014/11/21         2014         2014         2014           2014/11/21         2014         2014         2014           2014/11/21         2014         2014         2014           2014/11/21         2014         2014         2014           2014/11/21                                                                                                    | 25<br>7/4 b 240,9-<br>7/4 b 240,9-<br>7/                                                                                                    | <ul> <li>►</li> <li>►</li> <li>₩1%</li> </ul>                                                                                                    | 日本語<br>ロールル ディスア (cub)                                                                                                    | (jā) ×<br>法面<br>[1] マ     | 九天 次J<br>×<br>・<br>・                            | er 🖁 |
| 300kRol<br>ビゲーシ:<br>ne<br>数材<br>- 数材検索<br>ブックマー:                                                                          | Attest     Attest     Attest |                                                                                                    | 2016/01/41 304           2017/11/42 304           2017/11/42 304           2017/11/42 304           2017/11/42 304           2017/11/42 304           2017/11/42 304           2017/11/42 304           2017/11/42 304           2017/11/42 304           2017/11/42 304           2017/11/42 304           2017/11/42 304           2017/11/42 304           2017/11/42 304           2017/11/42 304           2017/11/42 304           2017/11/42 304           2017/11/42 304           2017/11/44 304           2017/11/44 304           2017/11/44 304           2017/11/44 304           2017/11/44 304           2017/11/44 304           2017/11/44 304           2017/11/44 304           2017/11/44 304           2017/11/44 304           2017/11/44 304           2017/11/44 304           2017/11/44 304           2017/11/44 304           2017/11/44 304           2017/11/44 304           2017/11/44 304           2017/11/44 304           2017/11/44 304           2017/11/44 304           2017/11/44 304                                                                                                    | 型数<br>27(1)、28(3)-<br>27(1)、28(3)-<br>27(1)、28(3)-<br>27(1)、28(3)-<br>27(1)、28(3)-<br>27(1)、28(3)-<br>27(1)、28(3)-<br>27(1)、28(3)-<br>27(1)、28(3)-<br>27(1)、28(3)-<br>27(1)、28(3)-<br>27(1)、28(3)-<br>27(1)、28(3)-<br>27(1),28(3)-<br>27(1),28(2                                                                                                    | <ul> <li></li> <li></li> <li><!--</td--><td>□本結<br/>□-λ15 ¥-637 (CDM</td><td>(jā) ¥<br/>她带<br/>[2] ¥</td><td>た大次<br/>×<br/>・<br/>・<br/>・<br/>・<br/>・</td><td>er 🔒</td></li></ul> | □本結<br>□-λ15 ¥-637 (CDM                                                                                                    | (jā) ¥<br>她带<br>[2] ¥     | た大次<br>×<br>・<br>・<br>・<br>・<br>・               | er 🔒 |
| BookRol<br>ピゲーシ:<br>me<br>数材<br>戦材<br>ガックマー・                                                                              |                                                                                                    | C-26.5 Y(27) (C)     C     C | 2015/01/19 10 2017/01/19 2017<br>2017/01/20 2017<br>2017/01/20 2017<br>2017/01/20 2017<br>2017/01/20 2017<br>2017/01/20 2010<br>2017/01/20 2010<br>2017/01/2000<br>2017/01/2000<br>2017/01/2000<br>2017/01/2000<br>2017/01/2000<br>2017/01/2000<br>2017/01/2000<br>2017/01/2000<br>2017/01/2000<br>2017/01/200 | 25<br>27(1-220)-<br>27(1-220)-<br>27(1-20)-<br>27(1-20)-<br>2 | <<br>▼<br>₹<br>₹<br>₹                                                                                                    | □#45       □-3.15 #     #     #     #     #     #     #     #     #     #     #     #     #     #     #     #     #     #     #     #     #     #     #     #     #     #     #     #     #     #     #     #     #     #     #     #     #     #     #     #     #     #     #     #     #     #     #     #     #     #     #     #     #     #     #     #     #     #     #     #     #     #     #     #     #     #     #     #     #     #     #     #     #     #     #     #     #     #     #     #     #     #     #     #     #     #     #     #     #     #     #     #     #     #     #     #     #     #     #     #     #     #     #     #     #     #     #     #     #     #     #     #     #     #     #     #     #     #     #     #     #     #     #     #     #     #     #     #     #     #     #     #     #     # <td< td=""><td>(ja) ×<br/>地面<br/>(21 平</td><td>λ.大次<br/>∧ ● ● ◆ ◆ ◆ ◆ ◆ ◆ ◆ ◆ ◆ ◆ ◆ ◆ ◆ ◆ ◆ ◆ ◆</td><td>85 🗸</td></td<> | (ja) ×<br>地面<br>(21 平     | λ.大次<br>∧ ● ● ◆ ◆ ◆ ◆ ◆ ◆ ◆ ◆ ◆ ◆ ◆ ◆ ◆ ◆ ◆ ◆ ◆ | 85 🗸 |

 (PDF ダウンロード」リンクをクリックする事により教 材スライドのページにユーザごとのマーカーとメモ アイコンをオーバーレイした状態で全ページの PDFファイルを生成します。またメモの内容(タイト ル+テキスト+手書き)を追加ページで生成しま す。
 ※保存ダイアログはご使用のブラウザの設定により

ます。

#### 1.3.4 教材閲覧画面

教材閲覧画面は、教材を閲覧するための画面です。 Moodleまたはホーム画面で教材のリンクをクリックす ると、教材閲覧画面が開きます。

※利用端末によって画面イメージは若干違いますが、操 作方法は同じです。

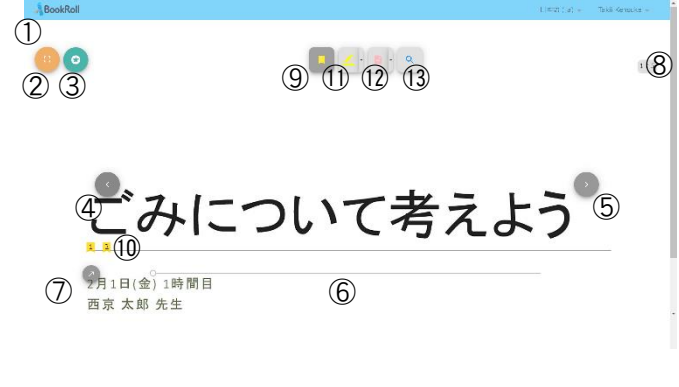

※②~⑬のアイコンは教材上にマウスを移動または教 材をタップすると表示されます。

① BookRoll: BookRoll アイコン ホーム画面へ移動します。 ② 🖳:全画面モード 教材の表示方法を全画面モードに切り替えます。 ③ ②: クイズアイコン ページに設定されたクイズに回答するときに使用し ます。 →P.9 クイズ機能 :前ページに移動 (4) ・ 次ページに移動 (5) ⑥ ページの移動スライダー ⑦ 🕗:ページ移動アイコン →P.5 ページ移動 ⑧ 現在のページ/全ページ数 (9) \_\_\_:ブックマーク機能 教材にブックマーク(しおり)を付ける機能です。 2 4 <sup>5</sup> :ブックマーク(ページ番号)  $\widehat{10}$ ブックマークのページ番号を表示します。 現在のページのブックマークの有無を表示します。 →P.6 ブックマーク機能 :マーカー機能 (12)ページ内にマーカーでしるしを付ける機能です。 →P.6 マーカー機能 :メモ機能 (13) ページ内にメモを貼り付ける機能です。 →P.7 メモ機能 (1) (1):教材内検索機能 教材内をキーワード検索する機能です。 →P.9 教材内検索機能

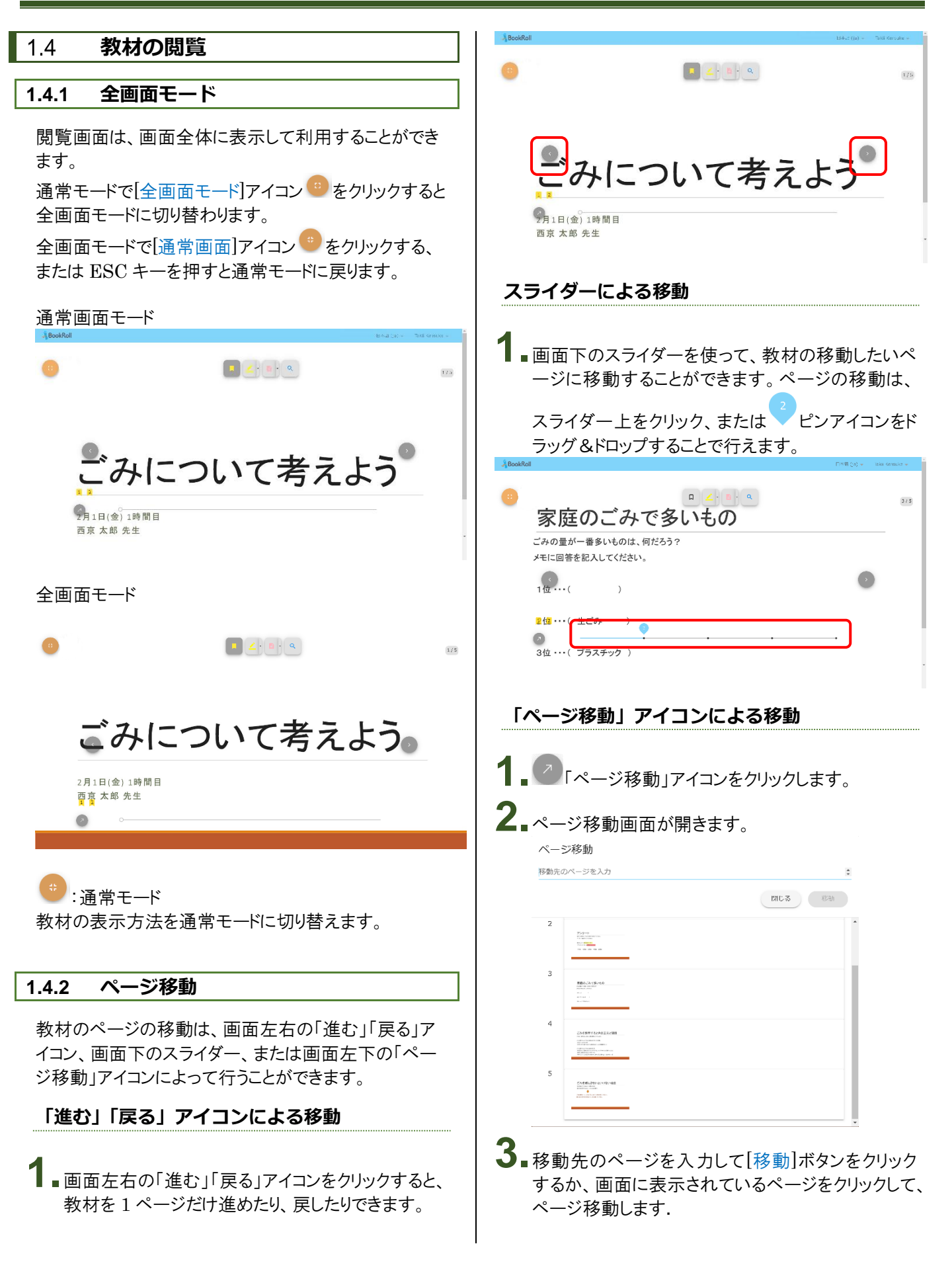

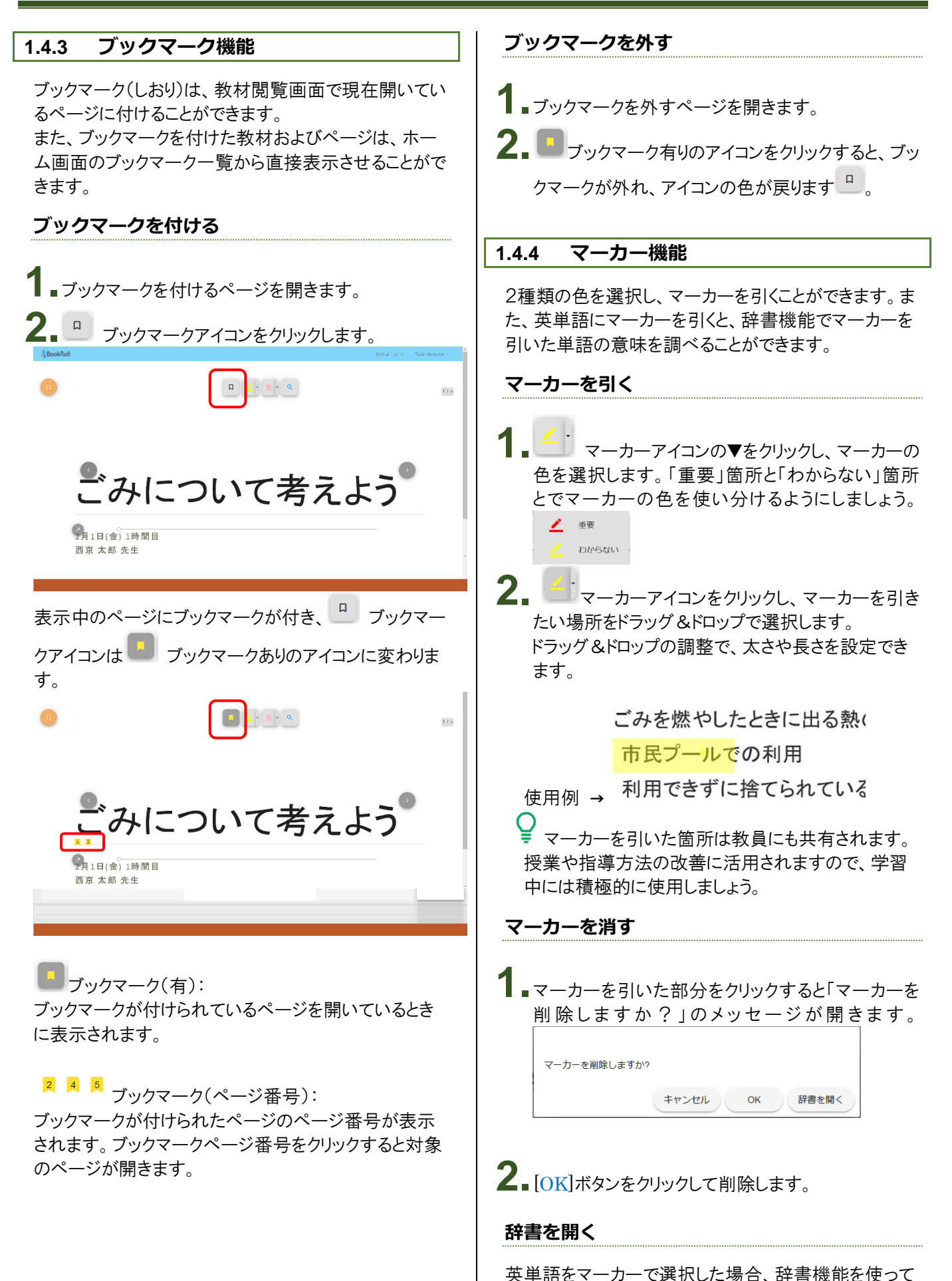

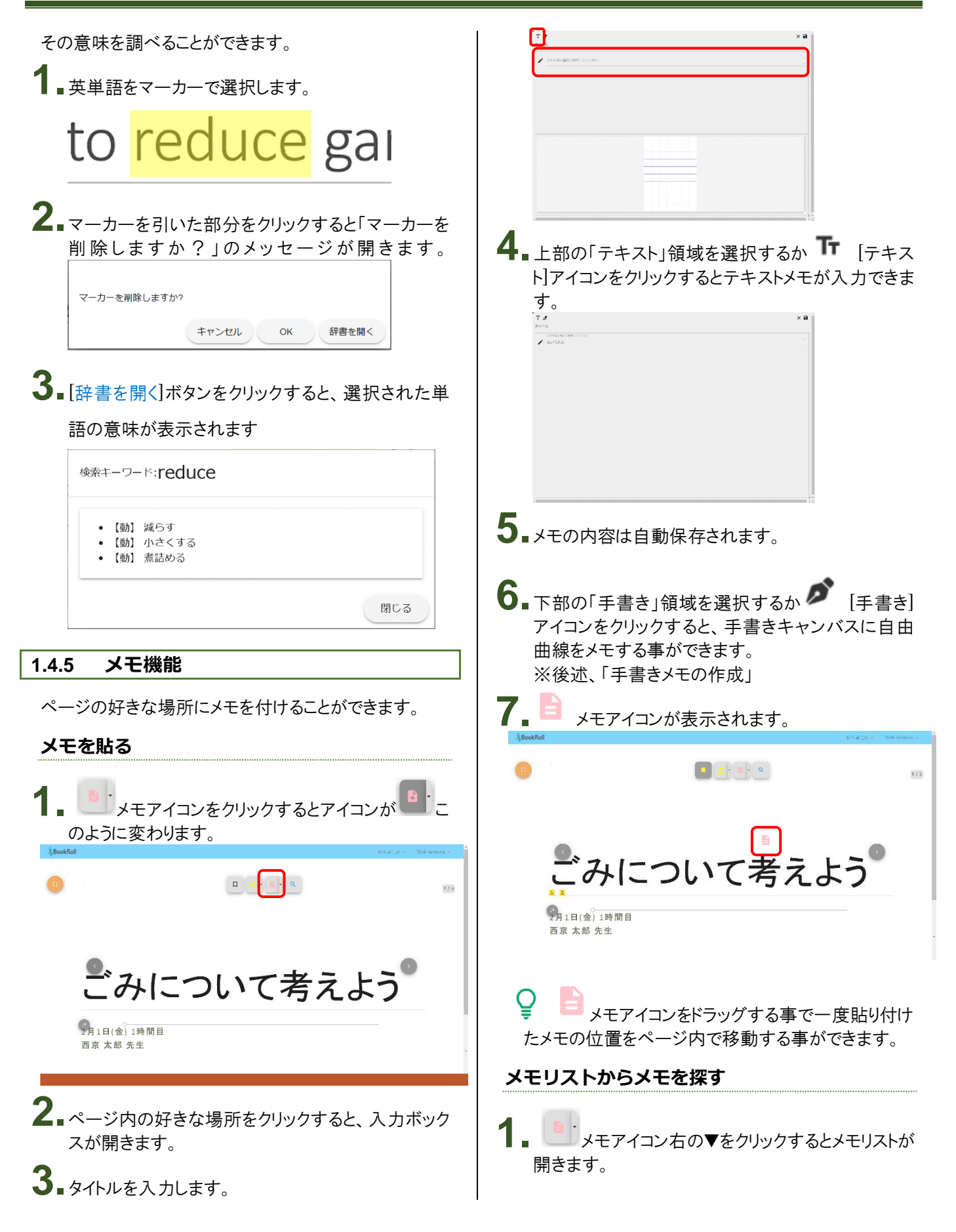

| メモリスト<br>クリックするとページが聞きます                           | ォンの場合タッチ)を押してなぞると、軌跡に沿って<br>線が描かれます。  |
|----------------------------------------------------|---------------------------------------|
| PAGE:1                                             | 0, <u>20</u> 87                       |
| PAGE: 6                                            |                                       |
| テストテスト                                             |                                       |
| PAGE: 9                                            |                                       |
| 何か省さ聞めておく                                          |                                       |
|                                                    |                                       |
|                                                    |                                       |
|                                                    |                                       |
|                                                    |                                       |
|                                                    | 25                                    |
|                                                    | ↓ ● □ ● [元に戻す]ボタンで一筆の操作を元に戻す事         |
|                                                    | ができます。                                |
|                                                    | ※り[示に戻す]で取り消」ができるのはメモウィン              |
| •                                                  | ドウを聞いた以降の操作です。一度保存された線                |
| ┛∎リストをクリックしてページを開きます。                              |                                       |
|                                                    | は 🖌 [元に戻す]での取り消しはできません。               |
| マエを炉作する                                            |                                       |
| トークを見ていていた。                                        | ┃ ■ ■ [全消去]ホタンで、すべての囲線を消去でさま          |
| A 🗈                                                | 9 °                                   |
| ▲ 編集する 😑 メモアイコンをクリックし、メモを開い                        |                                       |
| て編集します。                                            | ■ ● ● ● ● 「 タン C 抽画 9 る 縁の 已を 医 八 9 る |
| <b>2</b>                                           | <b>₩</b> N.CC& <b>7</b> °             |
| ▲ ■ 内容は自動保存されるので、右上の×ボタンで終                         | 6. 〇ボタンをクリックして消したい部分をドラッグする           |
| 了します。                                              | 事で曲線を消去する事ができます。                      |
| メモを消す                                              | 7 52                                  |
|                                                    | 【■ビ■ボタンをクリックする事で拡大できます。また             |
|                                                    | ↓ ボタンをクリックする事で元に戻せます。                 |
| ■■削除する → メモアイコンをクリックし、メモを開き                        |                                       |
| ます。                                                | 手書きの背景に教材画像を取り込む                      |
| $2_{-}$ [ $\ $ ] $\mathbb{R}^{1}$ $\mathbb{R}^{1}$ |                                       |
|                                                    | ┃ 1 ▲ [背景取込]ボタンをクリックする事で教材画           |
|                                                    | 像を背景に取り込む事ができます。                      |
| 手書きメモの作成                                           | 0.007                                 |
|                                                    |                                       |
| ■画面下部の「手書き」領域を選択するか 画面左                            | ごみについて考えよう 。                          |
|                                                    | 20.52.492<br>92.40.54                 |
| 上の「「「手書き」アイコンをクリックします。                             |                                       |
|                                                    | 0<br>(1)                              |
| > seeman sector street                             |                                       |
|                                                    |                                       |
|                                                    |                                       |
|                                                    |                                       |
|                                                    |                                       |
|                                                    |                                       |
|                                                    | │                                     |
|                                                    | 材の中で分からないことがあったら、疑問点をメモする             |
| <b>2</b> - 王聿寺キャンバス (白い部分)で マウス (スマートフ             | ことで教員への質問としても使うことができます。               |
|                                                    |                                       |

| 1.4.6 教材内検索機能                                          |                                    |
|--------------------------------------------------------|------------------------------------|
| 教材内をキーワードで検索することができます。                                 | ハフマン符号                             |
| 1. ・ キーワード検索アイコンをクリックします。                              |                                    |
| 2. 検索ウィンドウで検索ワードを入力し、[検索]ボタン<br>をクリックします。              |                                    |
| 本文検索                                                   |                                    |
| Q 検索する文字を入力                                            |                                    |
| 閉じる検索                                                  |                                    |
| 3.検索結果が一覧表示されます。                                       |                                    |
| 本文検索                                                   |                                    |
| Q リサイクル                                                |                                    |
| 閉じる 検索                                                 | 3- 冬リコメンドはリンクとなっています リコメンドのタイト     |
| 検索結果1件                                                 | レをクリックすると別ウィンドウで関連するページが           |
| PAGE 4                                                 | 開かれます。                             |
| ごみを処理するときの工夫と問題ごみは、燃やされ、残った灰を埋め立てています。ごみを燃やした…         | 1.4.8 クイズ機能                        |
| 4.検索結果をクリックして対象のページを開きます。                              | 学習内容に関連するクイズが教員から出題されている           |
| 1.4.7 リコメンド機能                                          | ことかめります。                           |
| 教材に関連する資料や Web ページなどの URL が教<br>員から推薦されている場合があります。     | ■画面左上のクイズアイコンをクリックします。<br>BookRoll |
| <b>1</b> 教員からの推薦 URL が存在するページにはリコメ<br>ンドアイコンが表示されています。 |                                    |
| 日本語 (ja) → 山田 太郎 💦 →                                   |                                    |
| Recent Character (20th 20t)<br>知の新世紀を招く                | <b>2</b> _ <sub>クイズが出題されます。</sub>  |
| 2.リコメンドアイコンをクリックすると、リコメンドウィンドウが画面左に表示されます。             |                                    |

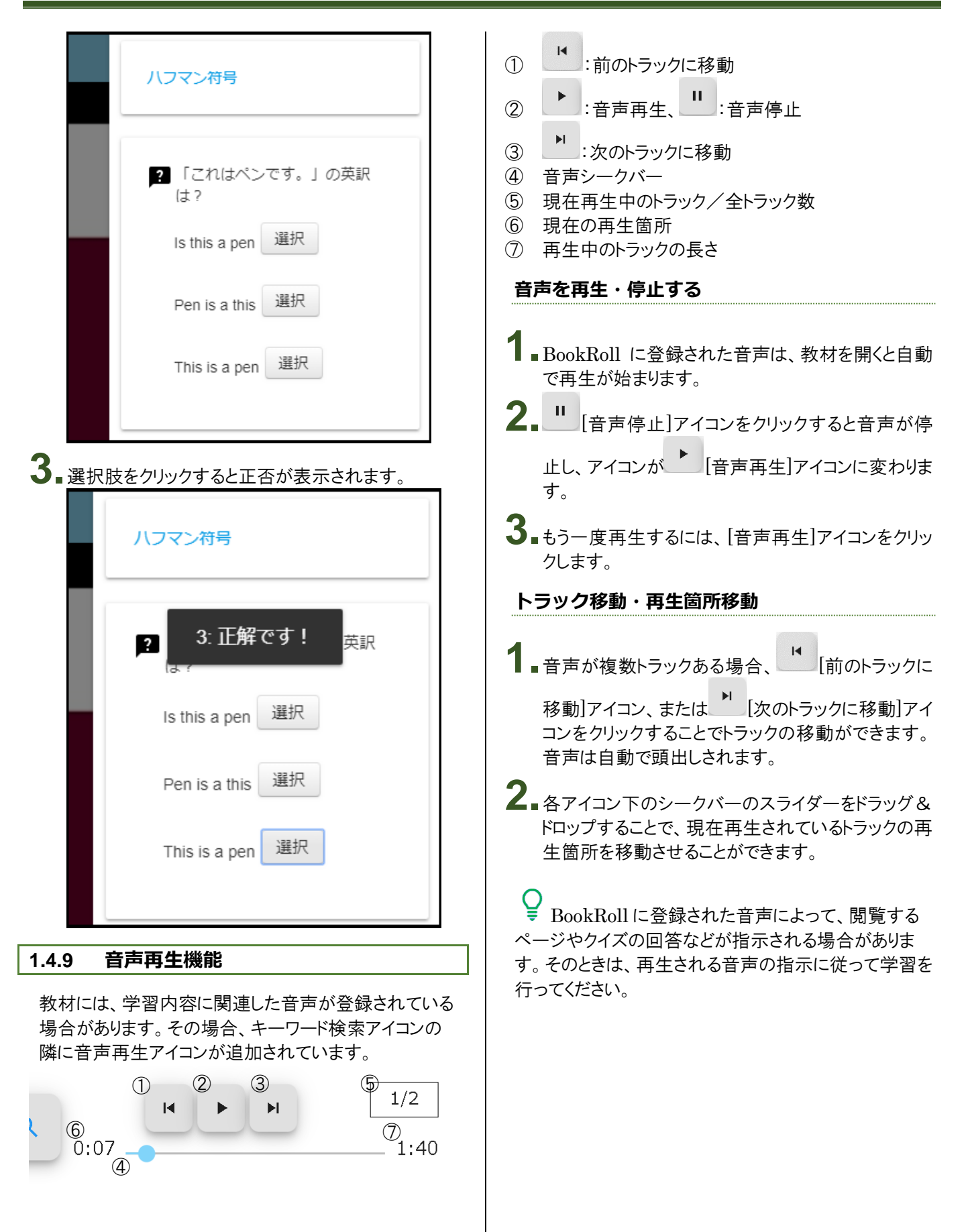

## 1.5 教材の検索

教材を検索するには「ディレクトリ検索」と「キーワード検索」があります。

## 1.5.1 ディレクトリ検索

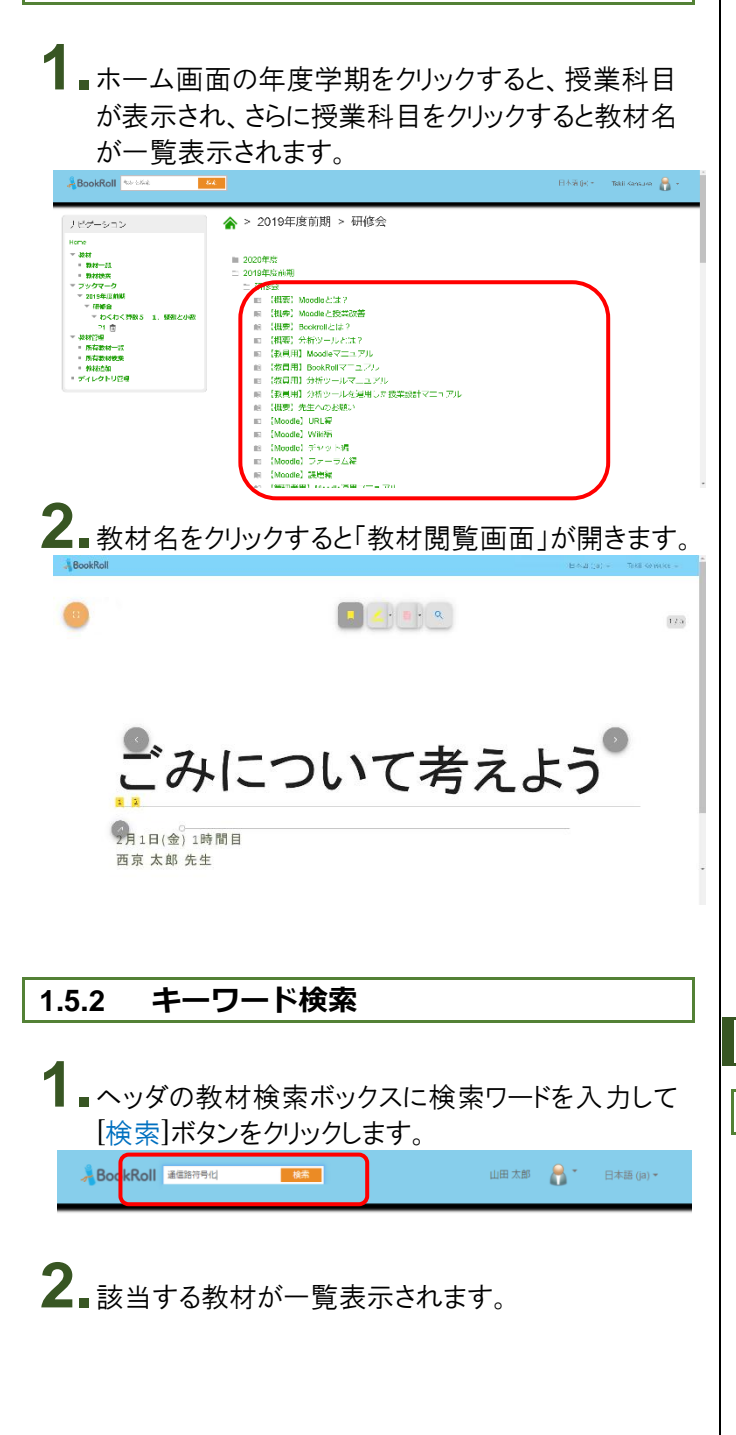

| DOOKIKOII     建築時行号     通信路符号                       | 12 565                             | 山田 太郎 🎧 * 日本語 (ja) *     |
|-----------------------------------------------------|------------------------------------|--------------------------|
| ナビゲーション<br>Home                                     | 検索ワー <mark>: 通信路符号化</mark><br>検索実行 | オプション すべて ・ 年度 2017年前期 ・ |
| ▼ ブックマーク<br>第10回 通信路符号化<br>P6 面                     | 第10回 通信路符号化                        | 水3/丙酮/                   |
| 社会学テスト資料 P3 會<br>第10回 通信路符号化<br>P4 會<br>第10回 通信路符号化 | 第9回 通信路符号化                         | 水3酒報                     |
| P2 💼                                                | 第8回 通信路符号化                         | 2/53(開報)                 |
|                                                     | 第7回 通信路符号化                         | 次3]傳報(                   |
|                                                     | 第6回 通信路符号化                         | 水3清報:                    |
|                                                     | 第5回 通信路符号化                         | 水3清報                     |
|                                                     | 第4回 通信路符号化                         | 水3情報                     |
|                                                     | 第3回 通信路符号化                         | 水3]青稲1                   |

## 3 対象を本文、タイトル、教官名、コース名、年度、学 期に絞り込んで検索することができます。

| BookRoll 運信時符号                                                 | 化 教業                                | 山田 太郎 🛛 🚡 🎽 日本語 (Ja) 🗝                                                                                                    |
|----------------------------------------------------------------|-------------------------------------|----------------------------------------------------------------------------------------------------|
| ナビゲーション<br>Home<br>▼ ブックマーク<br>第10回 通信路符号化<br>P6 向             | 検索ワード 通信路符号化<br>検索実行<br>第10回 通信路符号化 | オプション<br>すべて<br>本文<br>タイトル<br>数官名<br>コース名<br>オプション<br>年度<br>2017年前期・<br>年度<br>2017年前期・<br>年度<br>2017年前期・<br>年度<br>2017年前期・ |
| 社会学テスト資料 P3<br>第10回 通信路符号化<br>P4<br>第10回 通信路符号化<br>第10回 通信路符号化 | 第9回 通信路符号化                          | 水3情報科学                                                                                                    |
| P2 💼                                                           | 第8回 通信路符号化                          | 水3倩哌科学                                                                                                    |
|                                                                | 第7回 通信路符号化                          | 水3情報科学                                                                                                    |
|                                                                | 第6回 通信路符号化                          | 水3情報科学                                                                                                    |
|                                                                | 第5回 通信路符号化                          | 水3情報科学                                                                                                    |
|                                                                | 第4回 通信路符号化                          | 水3清報科学                                                                                                    |
|                                                                | 第3回 通信路符号化                          | 水3情報科学                                                                                                    |
|                                                                |                                     |                                                                                                    |

## 1.6 LTI 連携

## 1.6.1 教材登録

LTI 連携でログインした場合、同じコースの公開された 教材を閲覧する事ができます。

| A BookRoll Skiを検索                                       | ■ 日本語 (A) = 山田 太郎<br>↓ ■ |
|---------------------------------------------------------|--------------------------|
| ナビグーション<br>Hone<br>* 数社<br>* 数社 毎<br>* 数社8素<br>* ブックマーク | <ul> <li></li></ul>      |

## 1.7 障害時の対応について

#### 講義中に BookRoll にアクセスできない場合

担当教員の指示に従って、講義資料をもらって下さい。

## システムメンテナンス等でアクセスできない場合

- サーバー切り替えにより復旧しますが、復旧に時間 がかかります。
- システムメンテナンス等のお知らせは、Moodleトッ プ画面に表示しておりますので、都度ご確認ください。

## **2.** おわりに

## 2.1 問い合わせ先

京都大学学術情報メディアセンター 学術情報アナリティクス研究分野 事務局 (平日午前9時~午後5時) 075-753-9039 <u>contact@let.media.kyoto-u.ac.jp</u>

## 2.2 **リンク**

デジタル教材配信システム『BookRoll』 <u>https://bit.ly/2SKgzlJ</u>